## User Manual Temas Customer Portal Access

1. Silakan kunjungi address URL berikut : <u>https://customer.temasline.com</u> dengan menggunakan browser (Mozilla Firefox, Chrome, Internet Explorer, Opera, Safari, dll) anda pada komputer atau smartphone.

|                                            | Sigr                | ı İn                               |
|--------------------------------------------|---------------------|------------------------------------|
| Welcome to Temas<br>Customer Portal Access | Usemame             |                                    |
| ogether Build The Nation                   | Poissword           | 6                                  |
| and the second                             | Forgot Patteriord ? | Sign In                            |
| 2010 fumos taik.<br>Liver Manual           | D                   | on't have an account yet ? Sign Uj |

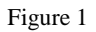

2. Pada bagian Username dan Password silakan masukkan data username & password anda sesuai dengan data yang telah diberikan sebelumnya melalui email, lalu klik tombol Sign In.

|                                            | Sign              | In                               |
|--------------------------------------------|-------------------|----------------------------------|
| Welcome to Temas<br>Customer Portal Access | Usemame           |                                  |
| Together Build The Nation                  | Passward          | 0                                |
| and the second second                      | Forgot Password ? | Sign in                          |
|                                            | Don't             | t have an account yet ? Sign Up. |
| o 2019 Termas Taic.                        |                   |                                  |

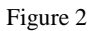

3. Jika authentikasi username and password anda gagal atau lupa dengan password anda, silakan klik Forgot Password ? (sesuai figure 3).

|                                            | Sign Ir                    | ı                            |
|--------------------------------------------|----------------------------|------------------------------|
| Nelcome to Temas<br>Customer Portal Access | 000258                     |                              |
| ogether Build The Nation                   | The Passworld is not match | ð                            |
|                                            | Forgot Password ?          | Sign In                      |
| 2019 Termas Tist.<br>User Manual           | Don't i                    | iave an account yet ? Sign U |

Figure 3

4. Silakan masukkan alamat email anda yang telah diinformasikan ke Temas Line pada bagian Email. Kemudian klik tombol Request (sesuai figure 4), maka kami akan menginformasikan password baru anda ke alamat email yang telah dimasukkan sebelumnya.

| Welcome to Temas<br>Customer Portal Access | Forgot Password    |
|--------------------------------------------|--------------------|
| Together Build The Nation                  | Your Customer Code |
|                                            | Request            |
| e 2010 Temas TBK.<br>Buser Manual          |                    |

Figure 4

5. Jika sudah berhasil Login, maka akan tampil halaman utama seperti berikut :

| PT. TEMAS TBK                       | ≡          |                   |           |             |             |             | Ω                           |
|-------------------------------------|------------|-------------------|-----------|-------------|-------------|-------------|-----------------------------|
|                                     |            |                   |           |             |             |             |                             |
| Documents                           | ~          | O Search          |           |             |             |             |                             |
| <ul> <li>Shipments</li> </ul>       |            | jo bodron.        |           |             |             |             |                             |
| Tax Invoice                         |            | Voyage            | POL       | POD         | Vessel      | TD          | Action                      |
| HELPER                              |            | STM/14/20         | JAKARTA   | KENDARI     | Situ Mas    | 18-Feb-2020 | 🗗 Detail                    |
| 🚯 User Manual                       |            | ETM/12/20         | JAKARTA   | PONTIANAK   | Estuari Mas | 18-Feb-2020 | 🖸 Detail                    |
|                                     |            | STM/14/20         | JAKARTA   | BITUNG      | Situ Mas    | 18-Feb-2020 | 🖉 Detail                    |
|                                     |            | SGR/13/20         | JAKARTA   | BANDA ACEH  | Segara Mas  | 16-Feb-2020 | 🖉 Detail                    |
|                                     |            | MAM/13/20         | SURABAYA  | BANJARMASIN | Mare Mas    | 16-Feb-2020 | 🗗 Detail                    |
|                                     |            | SGR/13/20         | JAKARTA   | BELAWAN     | Segara Mas  | 16-Feb-2020 | 🗗 Detail                    |
|                                     |            | TGM/12/20         | JAKARTA   | BALIKPAPAN  | Telaga Mas  | 15-Feb-2020 | 🗗 Detail                    |
|                                     |            | BEM/8/20          | JAKARTA   | BATAM       | Belik Mas   | 15-Feb-2020 | 🗗 Detail                    |
|                                     |            | TGM/12/20         | JAKARTA   | SAMARINDA   | Telaga Mas  | 15-Feb-2020 | 🗗 Detail                    |
|                                     |            | SNM/12/20         | SURABAYA  | MAKASSAR    | Sungai Mas  | 14-Feb-2020 | 🗗 Detail                    |
| https://customer.temasline.com/asse | ts/demo12/ | <b>« &lt;</b> 1 2 | 2 3 4 5 > | »           |             |             | 10 v Showing 21 - 30 of 293 |
|                                     |            |                   | F         | igure 5     |             |             |                             |

- 6. Pada tampilan diatas, terdapat 2 sub-menu yaitu Shipments dan Tax Invoice.
- 7. Untuk melakukan penarikan dokumen BL dan Invoice terhadap shipment tertentu buka pada sub menu *Shipments*, silakan click "Detail", seperti gambar dibawah ini :

| PT. TEMAS TBK                                      | ≡ |           |          |             |             |             |          | Ω |
|----------------------------------------------------|---|-----------|----------|-------------|-------------|-------------|----------|---|
| Documents                                          | ~ | Shipments |          |             |             |             |          |   |
| <ul> <li>Shipments</li> <li>Tax Invoice</li> </ul> |   | O Search  |          |             |             |             |          |   |
| HELPER                                             |   | Voyage    | POL      | POD         | Vessel      | TD          | Action   |   |
| 🚺 User Manual                                      |   | STM/14/20 | JAKARTA  | KENDARI     | Situ Mas    | 18-Feb-2020 | 🗗 Detail |   |
|                                                    |   | ETM/12/20 | JAKARTA  | PONTIANAK   | Estuari Mas | 18-Feb-2020 | 🗗 Detail |   |
|                                                    |   | STM/14/20 | JAKARTA  | BITUNG      | Situ Mas    | 18-Feb-2020 | 🗗 Detail |   |
|                                                    |   | SGR/13/20 | JAKARTA  | BANDA ACEH  | Segara Mas  | 16-Feb-2020 | 🗗 Detail |   |
|                                                    |   | MAM/13/20 | SURABAYA | BANJARMASIN | Mare Mas    | 16-Feb-2020 | 🗗 Detail |   |
|                                                    |   | SGR/13/20 | JAKARTA  | BELAWAN     | Segara Mas  | 16-Feb-2020 | 🖉 Detail |   |
|                                                    |   | төм/12/20 | JAKARTA  | BALIKPAPAN  | Telaga Mas  | 15-Feb-2020 | 🖉 Detail |   |
|                                                    |   | BEM/8/20  | JAKARTA  | BATAM       | Belik Mas   | 15-Feb-2020 | 🗗 Detail |   |
|                                                    |   | TGM/12/20 | JAKARTA  | SAMARINDA   | Telaga Mas  | 15-Feb-2020 | 🖉 Detail |   |
|                                                    |   | SNM/12/20 | SURABAYA | MAKASSAR    | Sungai Mas  | 14-Feb-2020 | 🖉 Detail |   |
|                                                    |   |           |          |             |             |             |          |   |

Figure 6

8. Setelah tombol "Detail" di pilih, selanjutnya system akan menampilkan Bill Of Lading (BL) yang terbentuk di system, dan berikut tampilannya :

|               | ≡ |                        |               |                |                     |  |
|---------------|---|------------------------|---------------|----------------|---------------------|--|
| E Documents   | > | 🗲 📄 Details            |               |                |                     |  |
| 🔋 User Manual |   | Voyage Info            |               |                |                     |  |
|               |   | Voyage : SGR/16/20     | POL : JAKARTA | POD : MAKASSAR | Vessel : Segara Mas |  |
|               |   |                        |               |                |                     |  |
|               |   | ,O Search              |               |                |                     |  |
|               |   | BL Number              | BL            | Invoice        | Action              |  |
|               |   | JKT3020022600025       | 🕰 Download    |                | 🕘 Download All      |  |
|               |   | JKT3020022700014       | 🕘 Download    |                | 🕰 Download All      |  |
|               |   | JKT5020022600013       | Download      |                | Download All        |  |
|               |   | 10 v Showing 1- 3 of 3 |               |                |                     |  |

Figure 7

- Untuk melakukan penarikan dokumen BL, Invoice, atau Tax Invoice (Faktur Pajak) terhadap sebuah BL Number tertentu, silakan click "Download" atau jika Anda ingin men- download semua document yang tersedia, silakan click "Download All".
- 10. Khusus untuk download dokumen BL, system akan menampilkan Terms and Condition yang dapat anda baca sebelumnya. Dan apabila anda telah setuju dengan Terms and Condition silakan klik checkbox I accept and agree to all of the terms and conditions (sesuai figure 8), kemudian silakan klik tombol Download.

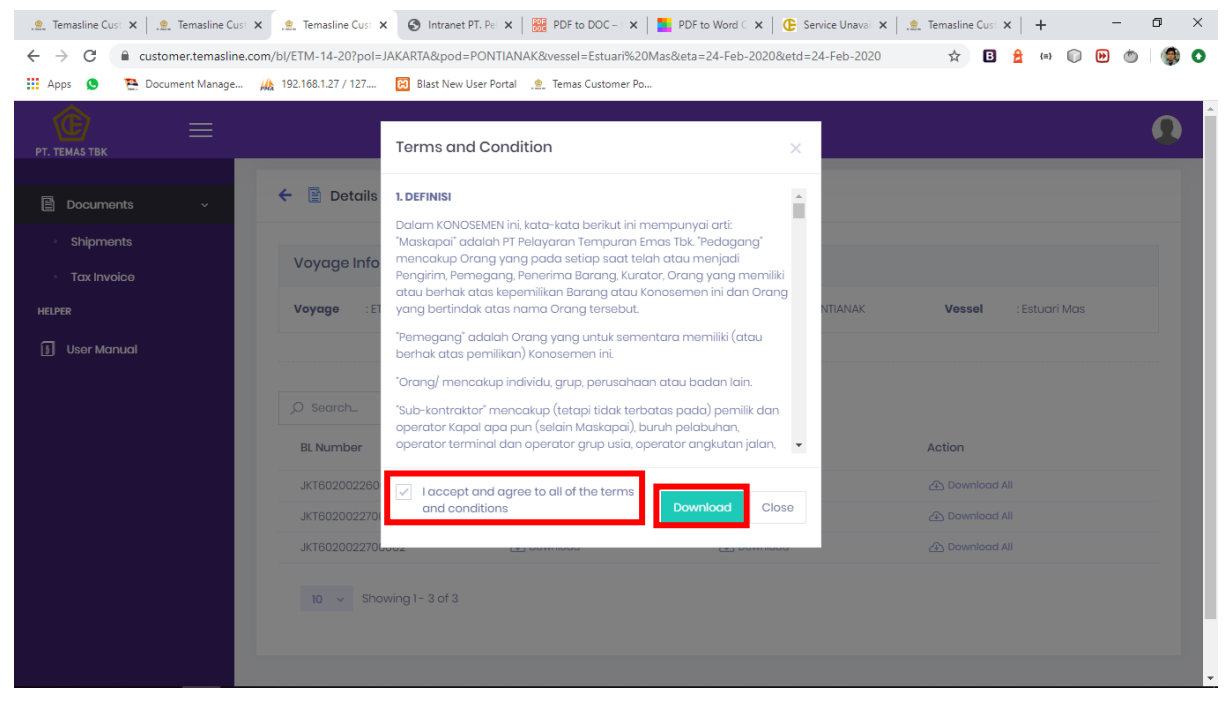

Figure 8

- 11. File BL akan ter download dalam bentuk Zip file. Untuk membukanya klik Kanan pada file zip , kemudian Extract to (nama zip file). :
  - a. Extract Zip menggunakan Zip bawaan Windows (Win7 & Win 10).
  - b. WinZip.
  - c. WinRar.

file.

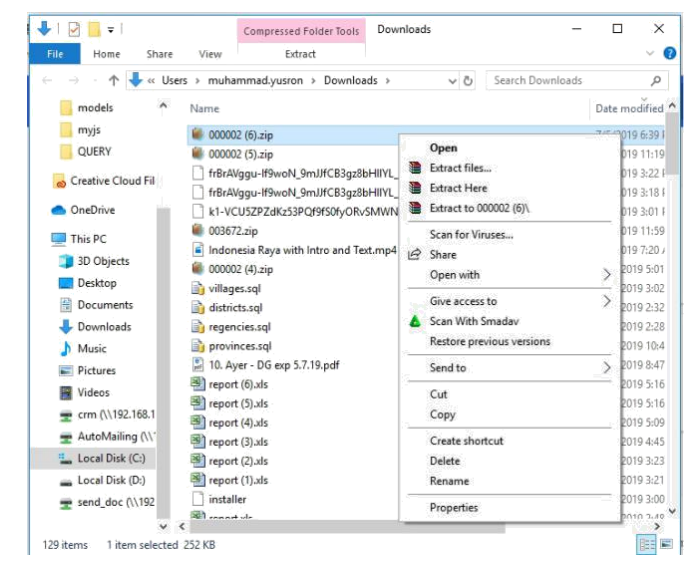

Figure 9

12. File yang ter Ekstrak akan terbentuk didalam folder dengan nama yang sama seperti nama zip

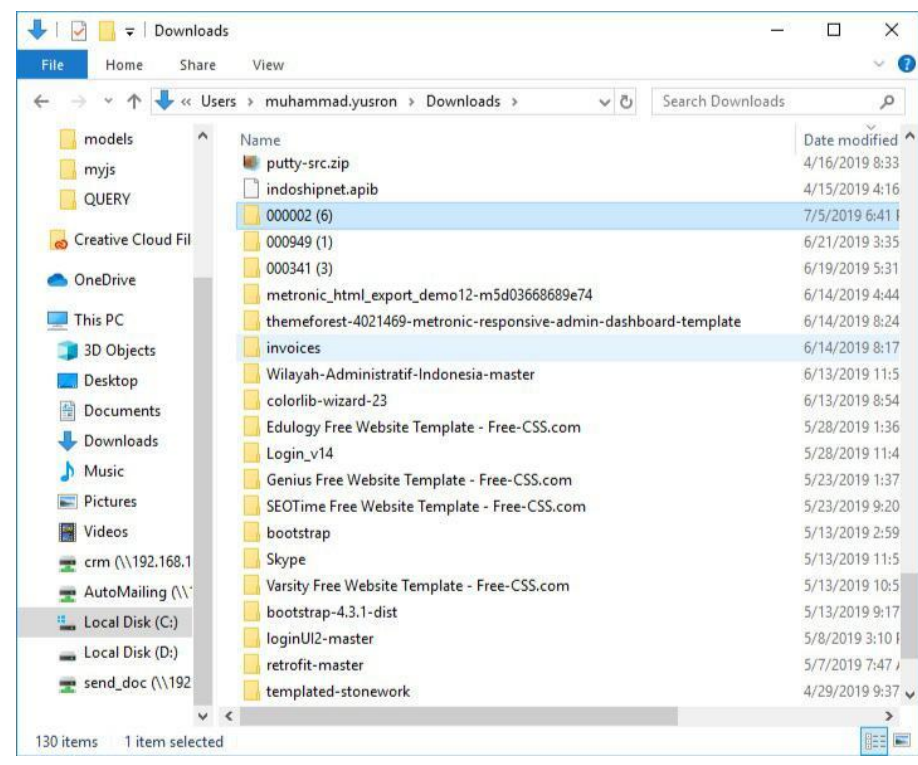

Figure 10

| 🚽 🍸 🎦 🖉 mu                                                                                                    | hammad.yusron > Downloads > 000002 (6) | V 🖒 Search         | n 000002 (6) | , c  |
|----------------------------------------------------------------------------------------------------|----------------------------------------|--------------------|--------------|------|
| models \land                                                                                                    | Name                                   | Date modified      | Туре         | Size |
| 📙 myjs                                                                                                    | B 000002 AB Statement B0E2AA68-9ECC-   | 7/5/2019 6:39 PM   | PDF File     |      |
| QUERY                                                                                                    | 000002 BIT2019050100006.pdf            | 7/5/2019 6:39 PM   | PDF File     |      |
|                                                                                                    | B 000002_BLW1019042900009.pdf          | 7/5/2019 6:39 PM   | PDF File     |      |
| S Creative Cloud Fil                                                                                                    | B 000002_BLW2019051700001.pdf          | 7/5/2019 6:39 PM   | PDF File     |      |
| S OneDrive                                                                                                    | 📕 Term-and-Conditions-BL.pdf           | 6/18/2019 11:15 AM | PDF File     |      |
| Documents                                                                                                    |                                        |                    |              |      |
| <ul> <li>Documents</li> <li>Downloads</li> <li>Music</li> <li>Pictures</li> <li>Videos</li> </ul>                                                                                                    |                                        |                    |              |      |
| Documents Downloads Music Pictures Videos crm (\192.168.1                                                                                                    |                                        |                    |              |      |
| Documents Downloads Music Pictures Videos crm (\\192.168.1 AutoMailing (\\^                                                                                                    |                                        |                    |              |      |
| <ul> <li>Documents</li> <li>Downloads</li> <li>Music</li> <li>Pictures</li> <li>Videos</li> <li>crm (\192.168.1</li> <li>AutoMailing (\\"</li> <li>Local Disk (C;)</li> </ul>                           |                                        |                    |              |      |
| <ul> <li>Documents</li> <li>Downloads</li> <li>Music</li> <li>Pictures</li> <li>Videos</li> <li>crm (\\192.168.1</li> <li>AutoMailing (\\^</li> <li>Local Disk (C:)</li> <li>Local Disk (D:)</li> </ul> |                                        |                    |              |      |

Figure 11

13. Jika anda ada kebutuhan untuk mengubah password anda, silakan klik tombol (pada pojok kanan atas sesuai tampilan dibawah) kemudian klik bagian Change Password (sesuai figure 12).

| PT. TEMAS TBK | ≡ |                                   |               |            |                                          | Ω |
|---------------|---|-----------------------------------|---------------|------------|------------------------------------------|---|
|               | > | 🗲 🖹 Details                       |               |            | £                                        |   |
| 🚯 User Manual |   | Voyage Info<br>Voyage : SGR/16/20 | POL : JAKARTA | POD : MAKA | ASSAR Change Password<br>Change Password | > |
|               |   |                                   |               |            | Sign Out                                 |   |
|               |   | ,O Search_                        |               |            |                                          |   |
|               |   | BL Number                         | BL            | Invoice    | Action                                   |   |
|               |   | JKT3020022600025                  | 🕘 Download    |            | 🕗 Download All                           |   |
|               |   | JKT3020022700014                  | 🕰 Download    |            | 🕒 Download All                           |   |
|               |   | JKT5020022600013                  | Download      |            | 🕰 Download All                           |   |
|               |   | 10 🗸 Showing 1-3 of 3             |               |            |                                          |   |

Figure 12

14. Pada bagian Current Password, silakan masukkan password yang anda gunakan saat ini. Kemudian pada bagian New Password silakan masukkan password baru yang anda kehendaki. Dan pada bagian Re-enter New Password silakan masukkan kembali password baru yang sama seperti yang telah anda masukkan sebelumnya. Jika sudah yakin, silakan pilih tombol Change Password (sesuai figure 12).

Password yang dimasukkan pada bagian New Password dan Re-enter New Password harus sama, apabila tidak sama maka system akan menampilkan pesan kesalahan / error.

| PT. TEMAS TBK | ≡ | Loading               | Ω |
|---------------|---|-----------------------|---|
| Documents     | > | Change Password       |   |
| HELPER        |   | Current Password      |   |
| 🗊 User Manual |   | Current Password      | ۲ |
|               |   | New Password          |   |
|               |   | New Password          | 0 |
|               |   | Re-Enter New Password |   |
|               |   | Re-Enter New Password | ٢ |
|               |   |                       |   |
|               |   | Change Password Reset |   |
|               |   |                       |   |
|               |   | 2019 © PT Temas TBK   |   |

Figure 13

15. Jika anda memiliki pertanyaan atau hal yang tidak jelas dalam penggunaan Temas Customer Portal Access, silakan hubungi kami pada email : <u>marketing@temasline.com</u> (Phone : 021-4302388 Ext. 350 atau 663) / <u>info@t3m.co.id</u> (Phone : 031-3282525).